### GIF Workshop – GIMP Einführung: Download und Installation Programm GIMP

1. Download und Installation GIMP: https://www.gimp.org/

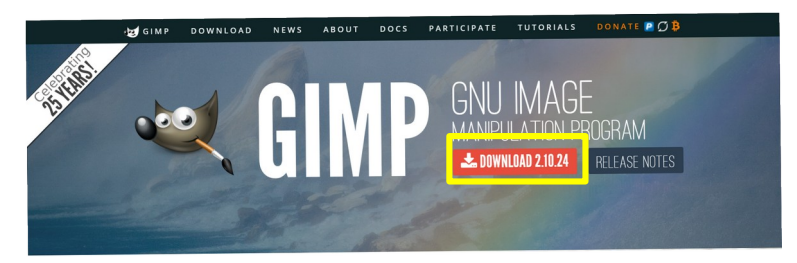

2. Falls du nicht weisst, wie du ein Programm aus dem Internet auf deinen Computer laden kannst, findest du hier Anleitungsvideos für verschiedene Betriebssysteme:

Anleitungsvideo für Windows: https://www.youtube.com/watch?v=wbvgFOzqnwk

Anleitungsvideo für Mac: https://www.youtube.com/watch?v=ywTbVZrM3qQ

Anleitungsvideo für Linux Ubuntu: https://www.youtube.com/watch?v=23516Z5qAKI

## GIF Workshop – GIMP Einführung: Werkzeugpallette und Kurzbefehle

| GNU Image Manipulation Prog                                                                                                    | ogram                                                                                                    |                                                                                                    |
|----------------------------------------------------------------------------------------------------|----------------------------------------------------------------------------------------------------|----------------------------------------------------------------------------------------------------|
|                                                                                                    |                                                                                                    | - ° 😣                                                                                                    |
| Datei Bearbeiten Auswahl Ansicht Bild Ebene Farben Werkzeuge Filter Fenster Hilfe                                                                                                    |                                                                                                    |                                                                                                    |
| bete Bearbelten Auswahl Analdte Bild Ebene Farben Werkzeuge Filter Fenster Hilfe<br>Verschieben<br>Ebene, Auswahl loder anderes Objekt verschieben<br>Ebene, Auswahl loder anderes Objekt verschieben<br>Ebenfalls in der Gruppe:<br>Elienen rechteckigen Bereich auswählen<br>Ebenfalls in der Gruppe:<br>Elienen Bereich freihand oder mit Polygonsegmenten auswählen<br>Ebenfalls in der Gruppe:<br>Schere<br>Vordergrundauswahl<br>T<br>Ebenfalls in der Gruppe:<br>Schere<br>Zuberstab<br>Einen zusammenhängenden Bereich ähnlicher Farben auswählen<br>Ebenfalls in der Gruppe:<br>Schere<br>Zuberstab<br>Einen zusammenhängenden Bereich ähnlicher Farben auswählen<br>Ebenfalls in der Gruppe:<br>Zuschneiden<br>Bereiche von Bild oder Ebene entfernen<br>Vmschalt+C<br>Bereiche von Bild oder Ebene entfernen | Vereinheitlichtes Transformationswerkzeug       Umschalt+T         bene, Auswahl oder Pfad transformieren       Falls in der Gruppe:         falls in der Gruppe:       Umschalt+R         kalieren       Umschalt+R         kalieren       Umschalt+R         kalieren       Umschalt+R         piegeln       Umschalt+P         De-Transformation       Umschalt+P         De-Transformation       Umschalt+L         Varptransformation       Umschalt+L         Varptransformation       Umschalt+E         falls in der Gruppe:       affigtransformation         iffigtransformation       Umschalt+B         uswahl mit einer Farbe oder einem Muster füllen       Umschalt+B         uswahl mit einer Farbe oder einem Muster füllen       G         isle in der Gruppe:       G         ift       N         verlauf       G         msel       P         it einem Pinsel weiche Striche zeichnen       P         ift       N         orühpistole       A         nte       K         yPaint-Pinsel       Y | Klonen       Mit einem Pinsel ausgewählte Bildbereiche oder Muster kopieren         Ebenfalls in der Gruppe:       Perspektivisches Klonen         ✓ Verschmieren       Mit einem Pinsel ausgewählte Bereiche verschmieren         Ebenfalls in der Gruppe:       Weichzeichnen / Schärfen         ✓ Weichzeichnen / Schärfen       Umschalt+t         ✓ Abwedeln / Nachbelichten       Umschalt+t         ✓ Pfade       E         Pfade erstellen und bearbeiten       E         ✓ Text       C         Farbpipette       C         Farben aus dem Bild aufnehmen       E         Einefalls in der Gruppe:       C         Maßband       Umschalt+tv |
|                                                                                                    |                                                                                                    |                                                                                                    |

## GIF Workshop – GIMP Einführung: Einrichten Arbeitsbereich

| 🤕 GNU Image Manipulation                                                                                | n Program                                                                 |                                                                                  |                                       |                                                                                             |                        | – 🗆 X                                                                  |
|----------------------------------------------------------------------------------------------------|---------------------------------------------------------------------------|----------------------------------------------------------------------------------|---------------------------------------|---------------------------------------------------------------------------------------------|------------------------|------------------------------------------------------------------------|
| Datei Bearbeiten Auswahl /                                                                              | Ansicht Bild Ebene Farben Werkzeuge Filter                                | Fenster Hilfe                                                                    |                                       |                                                                                             |                        | 1. Reiter schliessen                                                   |
| <ul> <li>1</li> <li>1</li> <li>2. neue Reiter öffnen →</li> <li>Und im Arbeitsbereich auf de</li> </ul> | Kürzlich geschlossene Docks<br>Andockbare Dialoge<br>Meuer Werkzeugkasten | ><br>><br>Strg+B                                                                 | Werkzeugeinstellungen<br>Gerätestatus |                                                                                             | ■ ■ 2                  |                                                                        |
| Ч, ▲, №, ℤ, ∞<br>▲, ୭, ≌ Α ℤ,<br>Q                                                                      | Seite platzieren                                                          | Docks verbergen<br>× Reiter anzeigen<br>Reiteranordnung<br>× Einzelfenster-Modus | Tabulator<br>>                        | Ebenen<br>Kanale<br>Pfade<br>Farbtabelle                                                    | Strg+L                 |                                                                        |
| Cuschneiden  Suschneiden  Abgeschnittene Pixel I  Vergrößern zulassen  Aus der Mitte aufziehe           | 1. Reiter schliessen<br>→ alle Reiter schliessen                          |                                                                                  |                                       | Histogramm<br>Auswahleditor<br>Navigation<br>Journal<br>Zeiger<br>Prüfpunkte                |                        | Basic,<br>Abstand                                                      |
| Fixiert Seitenverhält         1:1         Position:         0         0                                 |                                                                           |                                                                                  |                                       | Symmetrisches Malen<br>Farben<br>Pinsel Ums<br>Zeichendynamik<br>MyPaint-Pinsel             | chalt+Strg+B           | ビー 日 図 C 企<br>Modus Normal イ シー<br>Deckkraft 100.0 ()<br>Sperre: ノ 中 戦 |
| Größe: r<br>0 0<br>• 0<br>• Hervorheben<br>Glanzlichter-Deckk<br>Keine Hilfslinien                      |                                                                           |                                                                                  |                                       | Muster Ums<br>Farbverläufe<br>Paletten<br>Schriften<br>Werkzeug-Voreinstellungen<br>Ablagen | chalt+Strg+P<br>Strg+G |                                                                        |
| Automatisch schrump<br>Vereinigung mitschrun                                                            |                                                                           |                                                                                  |                                       | Bilder<br>Dokumentenindex<br>Vorlagen<br>Fehlerausgabe<br>Leistungsüberwachung              |                        |                                                                        |

# GIF Workshop – GIMP Einführung: Einführungsaufgabe 1: Emojie Cat

GNUI Image Manipulation Program

Aufgabenstellung:

Versuche das Katzenbild mit dem Werkzeug Warptransformation und dem Filter Animation so zu verändern, dass die Katzen ihren Gesichtsausdruck verändert und damit ein GIF zu erstellen.

#### 1. Datei → Neu... Ein neues Bild erstellen

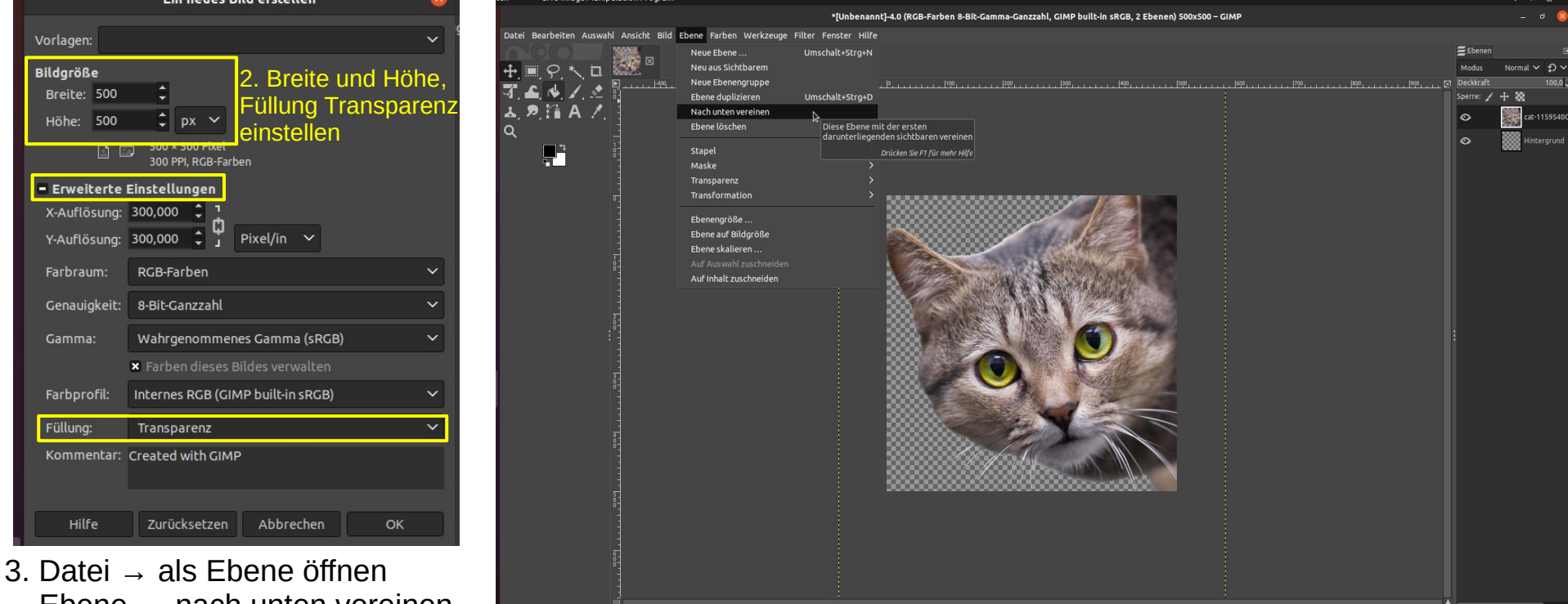

px 👻 100 % 🛩 Diese Ebene mit der ersten darunterliegenden sichtbaren v

17. Jun 09:35 •

🐨 📣 🗐

作品へく当時間間

Ebene  $\rightarrow$  nach unten vereinen

### GIF Workshop – GIMP Einführung: Emojie Cat – Warp Animation

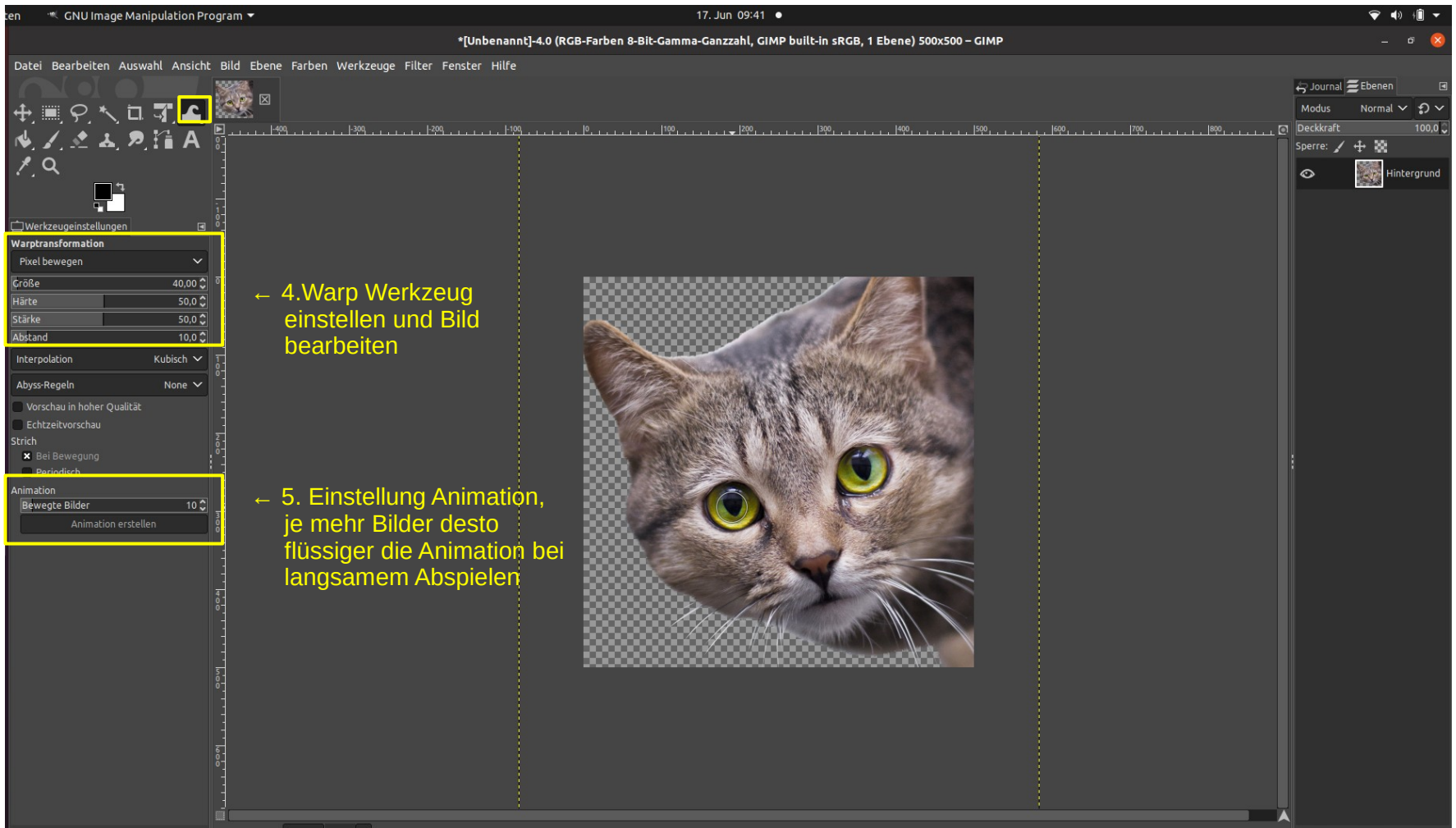

### GIF Workshop – GIMP Einführung: Emojie Cat – Warp Animation

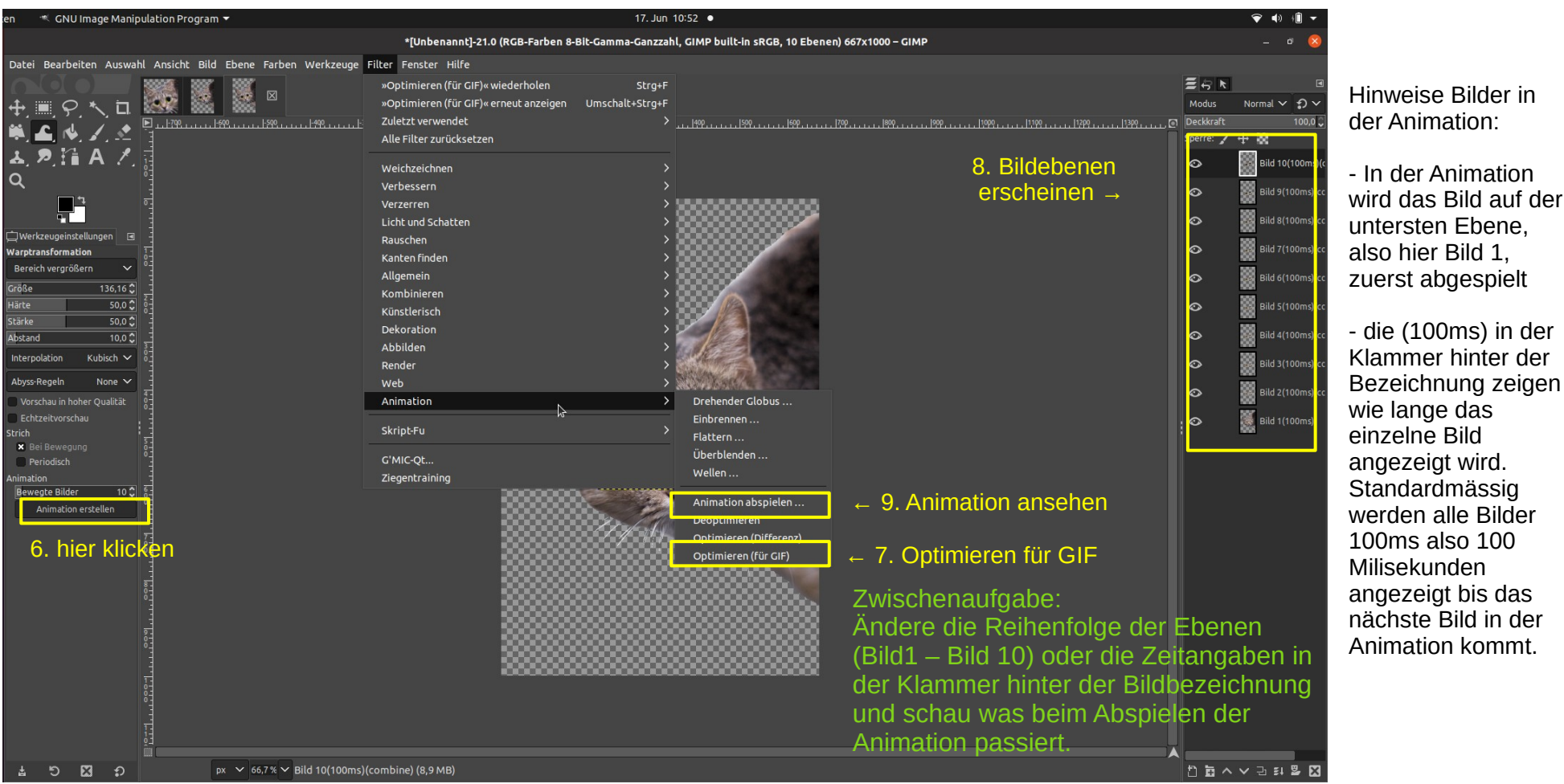

angezeigt wird.

### GIF Workshop – GIMP Einführung: Einführungsaufgabe 1: Emojie Cat

Sobald ihr mit eurer Animation zufrieden seid könnt ihr diese als GIF exportieren:

10. Datei  $\rightarrow$  Exportieren...

11. Name ändern mit .gif am Ende: Bspl: Cat.gif  $\rightarrow$  Exportieren

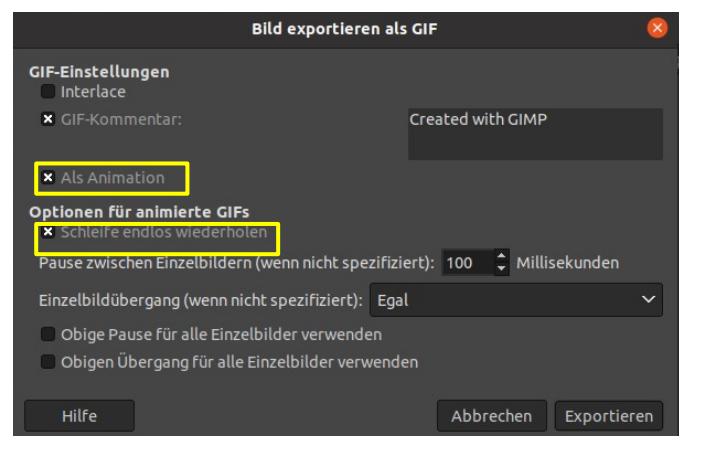

12. Einstellunen Anpassen: - Als Animation und Schleife endlos wiederholen

13. Exportieren

14. Datei im Browser öffnen, Beispielsweise: Safari, Firefox usw.

GIF Workshop – GIMP Einführung: Emojie Cat – Warp Animation